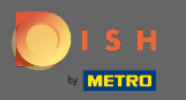

(i)

Ahora se encuentra en el Panel de administración en la sección Menú. Aquí puede crear y editar menús existentes.

| <b>DISH</b> RESERVATION                                                                                                    |                                                                                                    |     | HD*Tutorial         | মাদ<br>শাদ প  |       |
|----------------------------------------------------------------------------------------------------|----------------------------------------------------------------------------------------------------|-----|---------------------|---------------|-------|
| E Reservations                                                                                                    | Did you know that a menu is the biggest driver for attracting diners to a restaurant? Most restaurant visitors said that the menu influenced their decision of selecting a restaurant. When you create your menu, you will be able to display it on your website similar to the reservation and feedback widgets. It will also be shared with your guests when they make a reservation.                                                                                                    |     |                     |               |       |
| <b>ÿ1</b> Menu                                                                                                    | Would you like to create another menu? Get started here.                                                                                                    |     |                     |               |       |
| D15 H RESERVATION       During the second time is the biggest offer for attracting direts to a restaurant' Most restaurant' Most restaur |                                                                                                    |     |                     |               |       |
| eedback                                                                                                    | RESERVATION Not set the bages that the bages that the bages that the bages that the the mean influence that devides of the devides of a set that the mean influence that devides the devides of the devides of the set of the set of th |     |                     |               |       |
| 🗠 Reports                                                                                                    |                                                                                                    |     |                     |               |       |
| 🌣 Settings 🛨                                                                                                    |                                                                                                    |     |                     |               |       |
| ⑦ Help                                                                                                    |                                                                                                    |     |                     |               |       |
|                                                                                                    |                                                                                                    |     |                     |               |       |
|                                                                                                    |                                                                                                    |     |                     |               |       |
|                                                                                                    |                                                                                                    |     |                     |               |       |
|                                                                                                    |                                                                                                    |     |                     |               |       |
|                                                                                                    |                                                                                                    |     |                     |               |       |
|                                                                                                    |                                                                                                    |     |                     |               |       |
|                                                                                                    |                                                                                                    |     |                     |               |       |
|                                                                                                    |                                                                                                    |     |                     |               |       |
|                                                                                                    |                                                                                                    |     |                     |               |       |
|                                                                                                    |                                                                                                    |     |                     |               |       |
| Too many guests in house?                                                                                                    |                                                                                                    |     |                     |               |       |
| Pause on the reservations                                                                                                    | Designed by Hospitality Digital GmbH. All rights reserved.                                                                                                    | FAQ | Terms of use   Impr | int   Data Pr | ivacy |

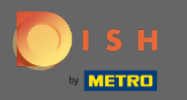

## • Haga clic en agregar para agregar un nuevo menú.

| <b>DISH</b> RESERVATION   |                                                                                                    | HD*Tutorial                                                                                                    | <u> 4</u><br>4 |         |
|---------------------------|----------------------------------------------------------------------------------------------------|----------------------------------------------------------------------------------------------------|----------------|---------|
| Reservations              | Did you know that a menu is the biggest driver for attracting diners to a restaurant? Most restaurant visitors said that the menu influenced their decision of selecting a restaurant. When you create your menu, you will be able to display it on your website similar to the reservation and feedback widgets. It will also be shared with your guests when they make a reservation. |                                                                                                    |                |         |
| <b>"1</b> Menu            | Would you like to create another menu? Get started here.                                                                                                    |                                                                                                    |                |         |
| 🐣 Guests                  |                                                                                                    | In the plagest driver for attracting diners to a restaurant? Most restaurant visions said that the menu influenced their decision of nyour restay our menu, you ill be able to display it on your webste similar to the reservation and feedback widgets. It will also be to the menu? Cet started here.           Inter menu? Cet started here.         Image: Image: |                |         |
| 🕲 Feedback                |                                                                                                    |                                                                                                    |                |         |
| 🗠 Reports                 |                                                                                                    |                                                                                                    |                |         |
| 🏟 Settings 👻              |                                                                                                    |                                                                                                    |                |         |
| ⑦ Help                    |                                                                                                    |                                                                                                    |                |         |
|                           |                                                                                                    |                                                                                                    |                |         |
|                           |                                                                                                    |                                                                                                    |                |         |
|                           |                                                                                                    |                                                                                                    |                |         |
|                           |                                                                                                    |                                                                                                    |                |         |
|                           |                                                                                                    |                                                                                                    |                |         |
|                           |                                                                                                    |                                                                                                    |                |         |
|                           |                                                                                                    |                                                                                                    |                |         |
|                           |                                                                                                    |                                                                                                    |                |         |
|                           |                                                                                                    |                                                                                                    |                |         |
|                           |                                                                                                    |                                                                                                    |                |         |
| Too many guests in house? |                                                                                                    |                                                                                                    |                |         |
| Pause online reservations | Designed by Hospitality Digital GmbH. All rights reserved. FAQ                                                                                                    | Terms of use   Impr                                                                                                    | int   Data I   | Privacy |

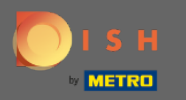

## Haga clic en Menú fijo para agregarlo y ponerle un título.

| <b>DISH</b> RESERVATION                                |                                                                                                    | HD*Tutorial   최본 🗸 🕞                        |  |  |  |
|--------------------------------------------------------|----------------------------------------------------------------------------------------------------|---------------------------------------------|--|--|--|
| E Reservations                                         | Step 1: Choose Menu Type<br>Does your menu change often? You could decide to have a permanent menu, a daily menu or a limited time menu. The choice is all yours!                                                                                                    |                                             |  |  |  |
| 🛎 Guests                                               | Fixed Menu Daily Menu Time Menu Special Menu                                                                                                    |                                             |  |  |  |
| Feedback                                               | Your menu is fixed for now and<br>is not changing daily.         You have a different menu<br>depending on the day of the<br>breakfast, lunch, and dinner.         You have a special / season<br>menu for a limited time period.                                                                                                    |                                             |  |  |  |
| 🗠 Reports                                              | week.                                                                                                    |                                             |  |  |  |
| 🌣 Settings 👻                                           | Select day(s)         *         Wed, 25/03/2020 - Wed, 25/C                                                                                                    |                                             |  |  |  |
| ⑦ Help                                                 |                                                                                                    |                                             |  |  |  |
|                                                        | Give it a title: Business Lunch                                                                                                    |                                             |  |  |  |
|                                                        | SERVATION     Image: Sign 2: Choose Menu Type:   Des your menu change often? You could decide to have a permanent menu, a daily menu or a limited time menu. The choice is all yours!   Image: Vour menu is fixed for now and generating on the day of the weak different menu for a limited time menu. The choice is all yours!   Image: Vour menu is fixed for now and generating on the day of the weak different menu for a limited time period.   Image: Vour menu have different categories!   Image: Vour menu have different categories!   Image: Vour Menu doet have categories?   Image: Vour Menu doet have categories! |                                             |  |  |  |
|                                                        |                                                                                                    |                                             |  |  |  |
|                                                        | Would you like to add more categories? ADD My Menu doesn't have categories!                                                                                                    |                                             |  |  |  |
|                                                        |                                                                                                    |                                             |  |  |  |
|                                                        |                                                                                                    |                                             |  |  |  |
| Too many guests in house?<br>Pause online reservations | Designed by Hospitality Digital GmbH. All rights reserved.                                                                                                    | FAQ   Terms of use   Imprint   Data Privacy |  |  |  |

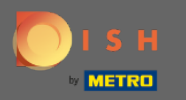

0

En Definir categorías, se pueden agregar varias categorías al nuevo menú. Nota: si el menú no pertenece a una categoría, haga clic en "¡Mi menú no tiene categorías!"

| DISH RESERVATION                                       |                                                                                                    |                                                                   |                                                                                                    |                                                                                               |  | HD*Tutorial 🛛 🎽 | × (*) |  |  |
|--------------------------------------------------------|----------------------------------------------------------------------------------------------------|-------------------------------------------------------------------|----------------------------------------------------------------------------------------------------|-----------------------------------------------------------------------------------------------|--|-----------------|-------|--|--|
| ■ Reservations<br>웹 Menu<br>む Guests                   | Your menu is fixed for now and is not changing daily.                                                                                                    | You have a different menu<br>depending on the day of the<br>week. | You have a different menu for breakfast, lunch, and dinner.                                                                                                    | You have a special / season<br>menu for a limited time period.<br>Wed, 25/03/2020 - Wed, 25/C |  |                 |       |  |  |
| edback                                                 |                                                                                                    |                                                                   |                                                                                                    |                                                                                               |  |                 |       |  |  |
| 🗠 Reports                                              | Give it a title: Business Lunch                                                                                                    |                                                                   |                                                                                                    |                                                                                               |  |                 |       |  |  |
| 💠 Settings 👻                                           | Step 2: Define categories                                                                                                    |                                                                   |                                                                                                    |                                                                                               |  |                 |       |  |  |
| ⑦ Help                                                 | Does your menu have different categori                                                                                                    | es like Appetizers, Soft drinks, Cocktails,                       | Main Course? If yes, list them below.                                                                                                    |                                                                                               |  |                 |       |  |  |
|                                                        | Medium                                                                                                    | <b>m</b>                                                          |                                                                                                    |                                                                                               |  |                 |       |  |  |
|                                                        | Big                                                                                                    | Ĩ                                                                 |                                                                                                    |                                                                                               |  |                 |       |  |  |
|                                                        | N Vour menu is fixed for now and interest menu for interest menu for week as generaling on the day of the over the a different menu for week as generaling on the day of the over the a different menu for interest of a limited time period.   Vour menu is fixed for now and interest of day of the over the day of the over the day of the day of the over the day of the over the day of the over the day of the over the day of the over the day of the day of the over the day of the day of the day of the over the day of the over the day of the over the day of the day of the day of the day of the day of the day of the over the day of the day of th |                                                                   |                                                                                                    |                                                                                               |  |                 |       |  |  |
|                                                        |                                                                                                    |                                                                   |                                                                                                    |                                                                                               |  |                 |       |  |  |
|                                                        | Medium                                                                                                    |                                                                   |                                                                                                    | ≡                                                                                             |  |                 |       |  |  |
| Too many guests in house?<br>Pause online reservations | Dish name Dish                                                                                                    | description Select I                                              | HD*Tutorial Marcological   we a different menu for limited time period.   at day(s) select time   wed, 25/03/2020 - Wed, 25K   at day(s) select time   petizers, Soft drinks, Cocktalis, Main Course? If yes, list them below.   at day   petizers, Soft drinks, Cocktalis, Main Course? If yes, list them below.   at day   petizers, Soft drinks, Cocktalis, Main Course? If yes, list them below.   at day   petizers, Soft drinks, Cocktalis, Main Course? If yes, list them below.   at day   petizers, Soft drinks, Cocktalis, Main Course? If yes, list them below.   at day   petizers, Soft drinks, Cocktalis, Main Course? If yes, list them below.   at day   petizers, Soft drinks, Cocktalis, Main Course? If yes, list them below.   at day   petizers, Soft drinks, Cocktalis, Main Course? If yes, list them below.   at day   petizers, Soft drinks, Cocktalis, Main Course? If yes, list them below.   at day   petizers, Soft drinks, Cocktalis, Main Course? If yes, list them below.   at day   petizers, Soft drinks, Cocktalis, Main Course? If yes, list them below. petizers, Soft drinks, Cocktalis, Main Course? If yes, list them below. petizers, Soft drinks, Cocktalis, Main Course? If yes, list them below. petizers, Soft drinks, Cocktalis, Main Course? If yes, list them below. petizers, Soft drinks, Cocktalis, Main Course? If yes, list them below. petizers, Soft drinks, Cocktalis, Main Course? If yes, list them below. petizers, Soft drinks, Cocktalis, Main Course? If yes, list them below. petizers, Soft drinks, Cocktalis, Main Course |                                                                                               |  |                 |       |  |  |

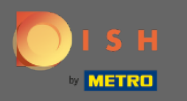

En Agregar platos, agrega platos al nuevo menú. Introduce los siguientes datos: nombre del plato, descripción del plato, dieta, cantidad y precio.

| <b>DISH</b> RESERVATION   |                                           |                                 |                   |     |       |      | HD*Tutorial                 |                  |
|---------------------------|-------------------------------------------|---------------------------------|-------------------|-----|-------|------|-----------------------------|------------------|
|                           | quantity if you have one. List th         | e price and you are good to go! |                   |     |       |      |                             |                  |
| Reservations              | You can re-order the categories           | s and dishes as you please.     |                   |     |       |      |                             |                  |
| ₩ <b>1</b> Menu           | Medium                                    |                                 |                   |     |       | ≡    |                             |                  |
| 🛎 Guests                  | Spaghetti Bolognese                       | Spaghetti with Bolognese        | Select Diet       | - 1 | 10,80 |      |                             |                  |
| Feedback                  |                                           |                                 |                   |     |       |      |                             |                  |
| 🗠 Reports                 | Salad                                     | Calad with raddich              |                   |     | 6.20  |      |                             |                  |
| 🌣 Settings 👻              | Salad                                     | Salad with raddish              | vegan, vegetanan  | •   | 6,20  |      |                             |                  |
| ⑦ Help                    |                                           |                                 |                   |     |       |      |                             |                  |
|                           | Would you like to add more o              | dishes?                         |                   |     |       | ADD  |                             |                  |
|                           | Big                                       |                                 |                   |     |       | ≡    |                             |                  |
|                           | Spaghetti Bolognese                       | Spaghetti with Bolognese        | Select Diet       | - 2 | 16,90 |      |                             |                  |
|                           | Salad                                     | Salad with raddish              | Vegan, Vegetarian | ◄ 2 | 9,80  |      |                             |                  |
|                           | Would you like to add more o              | dishes?                         |                   |     |       | ADD  |                             |                  |
| Too many guests in house? | Designed by Hospitality Digital GmbH. All | rights reserved.                |                   |     |       | SAVE | FAQ   Terms of use   Imprir | t   Data Privacy |

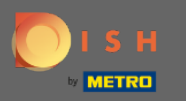

## Eso es. Estás listo. Haga clic en guardar.

| <b>DISH</b> RESERVATION   |                                                                      |                                                                 |                   |     |       |      | HD*Tutorial              | <u> 최</u> 분 ~ (구)   |
|---------------------------|----------------------------------------------------------------------|-----------------------------------------------------------------|-------------------|-----|-------|------|--------------------------|---------------------|
| Reservations              | quantity if you have one. List th<br>You can re-order the categorie: | ne price and you are good to go!<br>s and dishes as you please. |                   |     |       |      |                          |                     |
| <b>۳1</b> Menu            | Medium                                                               |                                                                 |                   |     |       | ≡    |                          |                     |
| 🐇 Guests                  | Spaghetti Bolognese                                                  | Spaghetti with Bolognese                                        | Select Diet       | · 1 | 10,80 |      |                          |                     |
| Seedback                  |                                                                      |                                                                 |                   |     |       |      |                          |                     |
| 🗠 Reports                 | Colod                                                                | Calad with raddish                                              | Vegan Vegatarian  |     | 620   |      |                          |                     |
| 🌣 Settings 👻              | Sarad                                                                | Salad with raddish                                              | vegan, vegetarian | •   | 6,20  |      |                          |                     |
| ⑦ Help                    |                                                                      | dishes?                                                         |                   |     |       | ADD  |                          |                     |
|                           | Big                                                                  |                                                                 |                   |     |       | ≡    |                          |                     |
|                           | Spaghetti Bolognese                                                  | Spaghetti with Bolognese                                        | Select Diet       | * 2 | 16,90 |      |                          |                     |
|                           | Salad                                                                | Salad with raddish                                              | Vegan, Vegetarian | • 2 | 9,80  |      |                          |                     |
|                           | Would you like to add more o                                         | dishes?                                                         |                   |     |       | ADD  |                          |                     |
|                           |                                                                      |                                                                 |                   |     |       | SAVE |                          |                     |
| Pause online reservations | Designed by Hospitality Digital GmbH. All                            | rights reserved.                                                |                   |     |       |      | FAQ   Terms of use   Imp | rint   Data Privacy |

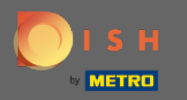

El nuevo menú ahora se mostrará en el tablero. Nota: Los menús se pueden configurar como activos o inactivos, lo que hace que se muestren o no para el huésped.

| <b>DISH</b> RESERVATION                                |                                                                                                    |                                                                           |                                              |                                                                                                    | HD*Tutorial         | <u> </u>    | C       |
|--------------------------------------------------------|----------------------------------------------------------------------------------------------------|---------------------------------------------------------------------------|----------------------------------------------|----------------------------------------------------------------------------------------------------|---------------------|-------------|---------|
| Reservations                                           | Did you know that a menu is the bigg<br>selecting a restaurant. When you crea<br>shared with your guests when they m | est driver for attracting<br>te your menu, you will<br>ake a reservation. | I diners to a restau<br>be able to display i | ant? Most restaurant visitors said that the menu influenced their decision of<br>t on your website similar to the reservation and feedback widgets. It will also be |                     |             |         |
| 🎢 Menu                                                 | Would you like to create another me                                                                                  | enu? Get started here.                                                    |                                              | ADD                                                                                                    |                     |             |         |
| 🚢 Guests                                               |                                                                                                    |                                                                           |                                              |                                                                                                    |                     |             |         |
| ④ Feedback                                             | FIXED MENU                                                                                                    |                                                                           |                                              |                                                                                                    |                     |             |         |
| 🗠 Reports                                              | Business Lunch                                                                                                    |                                                                           | 2                                            |                                                                                                    |                     |             |         |
| 🏟 Settings 👻                                           | Medium                                                                                                    |                                                                           | C10.00                                       |                                                                                                    |                     |             |         |
| ⑦ Help                                                 | Salad 🗊 😤 💋                                                                                                    | 1                                                                         | €6.20                                        |                                                                                                    |                     |             |         |
|                                                        | <b>Big</b><br>Spaghetti Bolognese 🚺                                                                                  | 2                                                                         | €16.90                                       |                                                                                                    |                     |             |         |
|                                                        | Salad 🕕 👺 💋                                                                                                    | 2                                                                         | €9.80                                        |                                                                                                    |                     |             |         |
|                                                        | This menu is currently active                                                                                        |                                                                           |                                              |                                                                                                    |                     |             |         |
|                                                        |                                                                                                    |                                                                           |                                              |                                                                                                    |                     |             |         |
|                                                        |                                                                                                    |                                                                           |                                              |                                                                                                    |                     |             |         |
|                                                        |                                                                                                    |                                                                           |                                              |                                                                                                    |                     |             |         |
|                                                        |                                                                                                    |                                                                           |                                              |                                                                                                    |                     |             |         |
| Too many guests in house?<br>Pause online reservations | Designed by Hospitality Digital GmbH. All rights                                                                     | reserved.                                                                 |                                              | FAQ                                                                                                    | Terms of use   Impr | rint   Data | Privacy |